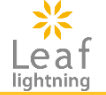

# 群馬県 介護支援専門員 オンライン研修 受講マニュアル

接続先URL https://cm-online-training.leaf-hrm.jp/

更新日:2024年4月22日

Copyright (C) INSOURCE Co., Ltd. All rights reserved.

#### k Leaf

# 目次

| はじめに(研修記録シートについて) | ••• | 2              |
|-------------------|-----|----------------|
| ログインする            | ••• | 3              |
| TOPページを確認する       |     | 4              |
| 受講予定を確認する         |     | 5~6            |
| 研修の動画を見る          |     | 7 <b>~</b> 9   |
| 研修のテスト回答について      |     | 10 <b>~</b> 13 |
| 受講状況を確認する         |     | 14             |
| お知らせを確認する         |     | 15             |
| 使用時の注意点           | ••• | 16 <b>~</b> 17 |
| 動画資料のダウンロード方法     | ••• | 18             |
| 動画収録時間            | ••• | 19 <b>~</b> 46 |
| 質問·不明点            |     | 47             |

# オンライン環境利用の流れ

#### k Leaf

# 【はじめに】

・受講決定通知が届いたら、eラーニングの開始が出来ます。 **ZOOM演習と同名の科目は、ZOOM演習当日前に終わらせるようにしてください。** 視聴修了が事務局で確認が取れないと、修了証の発行は致しませんのでご承知ください。

・eラーニングへログイン→eラーニングの利用を開始します。
 受講決定通知にログインIDとパスワードを記載してありますのでご確認ください。
 ※ログイン後に、パスワードの変更はしないでください。

【受講】

自分が受講する研修が表示されていますので、受講を開始します。
 映像講義の受講・テスト問題の回答

# ・動画で指示される「研修記録シート」は、群馬県では使用しておりませんので、ご自身で準備したメモに記録をしてください。

### 【質問】

- 受講中に学習コースや研修科目の内容に関して質問をすることができます。
- 管理者からの回答があった場合は、内容を確認します。
- 制度や動画内容等の質問に関しては一度、ご自身で調べていただいてからご質問ください。

# 【その他】

• eラーニングの操作に関するご質問・ご不明点は最終ページに記載のサポートデスクまでお問合せくだ さい。

ログインする

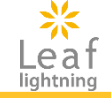

#### TOPページの操作方法についてご紹介します。

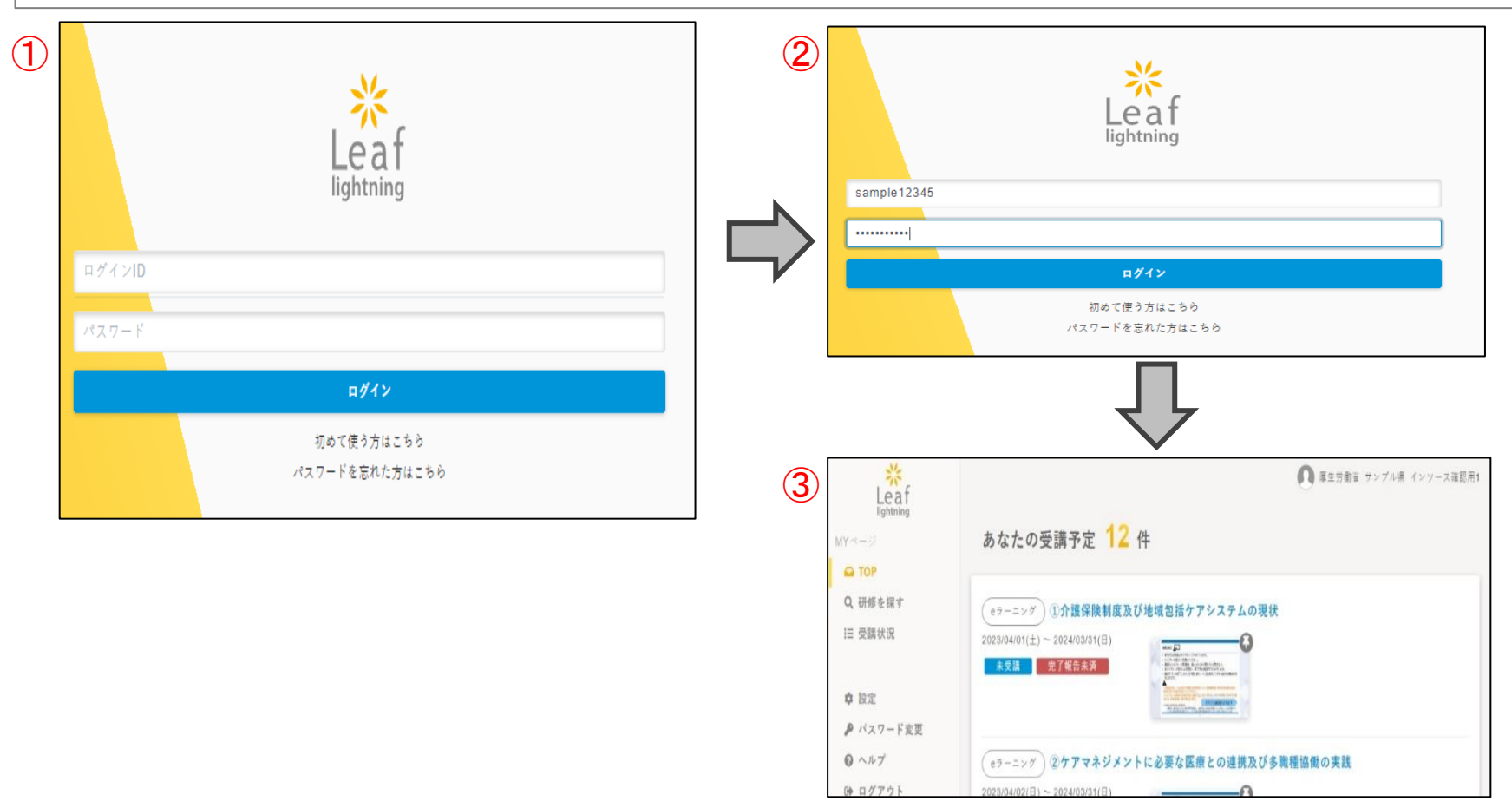

①インターネットでURLを<u>https://cm-online-training.leaf-hrm.jp/</u>入力してログイン画面にアクセスします。
 ②ログイン画面で「ログインID・パスワード」を入力して、ログインボタンをクリックするとログイン完了です。
 ※受講決定通知にログインIDとパスワードを記載してあります。
 ※5回連続でパスワードを間違えますと、30分間ログインできなくなるので注意してください。

TOPページを確認する

k Leaf

TOPページの見方

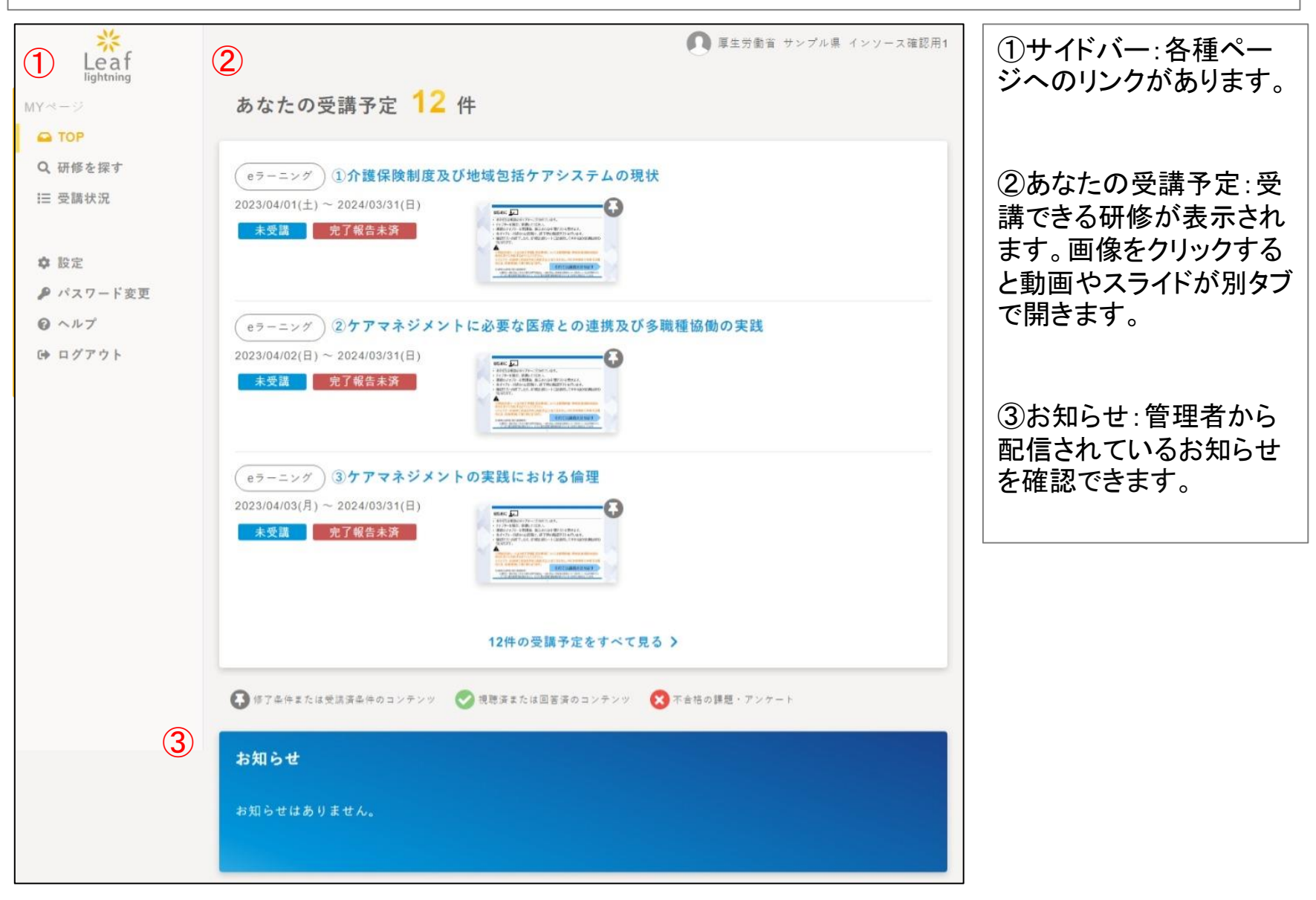

受講予定を確認する

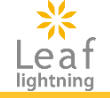

#### 自身が登録されている研修の受講予定を確認することが出来ます。

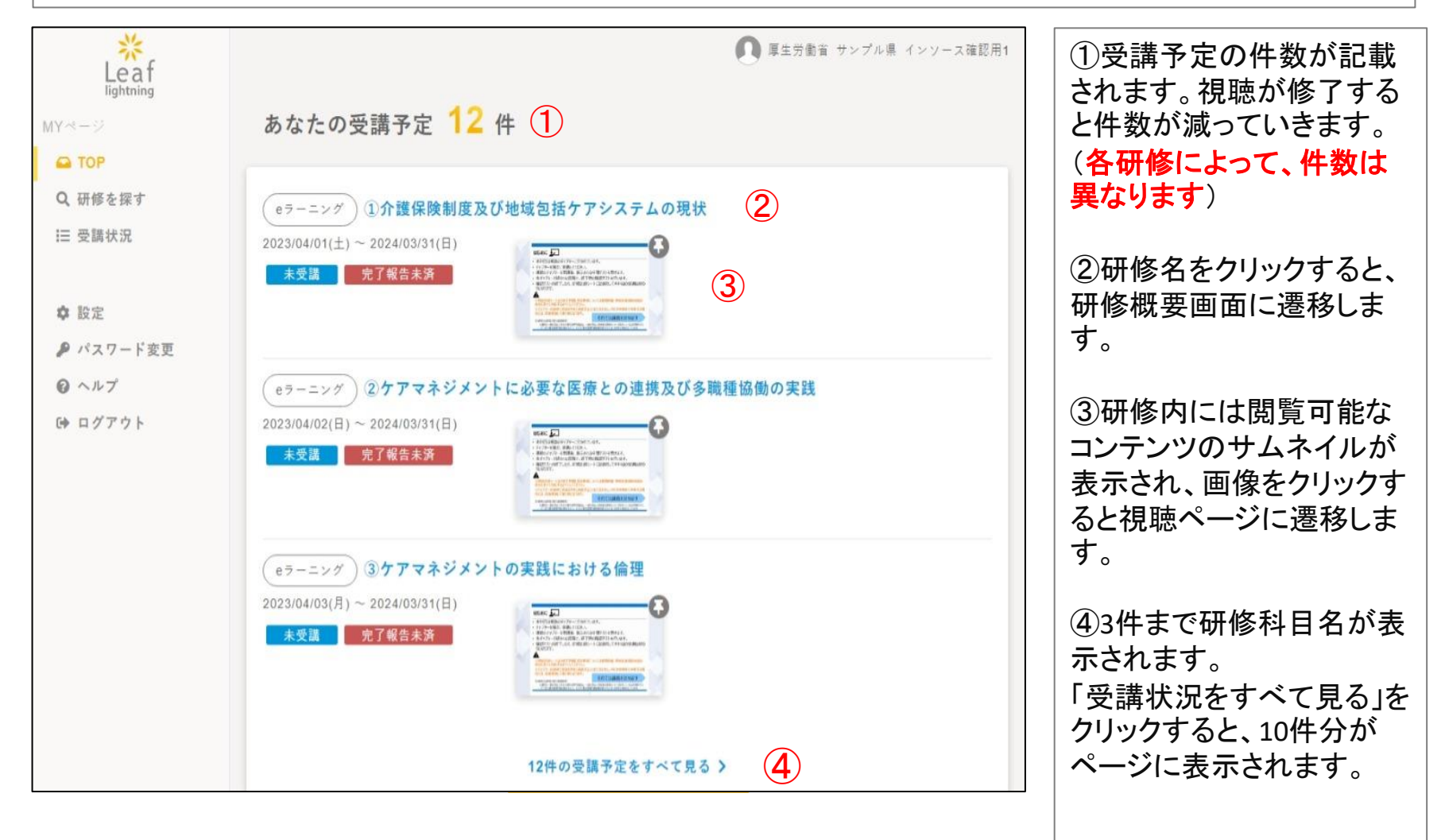

# 受講科目確認

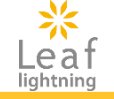

## 自身が登録されている研修の受講予定を確認してください。

| Leaf<br>lightning<br>MY      | 受護状況<br><u>ま任実新研修(産学・R5作成数材)</u><br>2024/04/01(月) ~ 2025/03/31(月)                                                                                                    | ①1ページに10科目表<br>示がされます。                                                 |
|------------------------------|----------------------------------------------------------------------------------------------------|------------------------------------------------------------------------|
| Q 研修を探す<br><del>: 受講状況</del> | <ul> <li>         受請中              <b>主任更新研修(座学・R5作成数材)</b></li></ul>                                                                                                    | <ul> <li>前へ 1 2 次へ 最</li> <li>後の表示があり、10</li> <li>件以上科目がある場</li> </ul> |
| 幸 設定<br>♪ パスワード変更   ④ ヘルプ    | ま在更新研修(産学・R5作成数材)<br>3. リハビリテーション及び福祉用具等の活用に関する理解<br>2024/04/01(月) ~ 2025/03/31(月)<br>来受請<br>完了報告未済                                                                      | 合は2ページ目も表示<br>されます。                                                    |
| 6+ ログアウト                     | <u> 主任東新研修(廃字・R5作成数材)</u> 4. 看取り等における看護サービスの活用に関する事例 2024/04/01(月) ~ 2025/03/31(月) <u> 未受講</u> 売了報告未済                                                                    | <ul> <li>視聴が全て受講済み</li> <li>になれば、視聴完了</li> <li>です</li> </ul>           |
|                              | 主任王新研修(座字・R5作成数材)       5. 生活の継続及び家族等を支える基本的なケアマネジメント         2024/04/01(月) ~ 2026/03/31(月)         未受講<br>完了報告未決         また東新研修(座字・R5作成数材)         と、黙々等を集のまるよのたママラジメント |                                                                        |
|                              | 2024/04/01(月) ~ 2026/03/31(月)     あ. 副血 皆(反急ののな) の ア マネンアア 1       未受請 完了報告未済     主任更新研修 (座学・R 5 作成数材)       7. 認知症のある方及び家族等を支えるケアマネジメント                                 |                                                                        |
|                              | 2024/04/01(月) ~ 2025/03/31(月)<br>愛講中 売了報告未済<br>主任支新研修(座字・R5作成教材)<br>2024/04/01(月) ~ 2025/03/31(月)<br>8. 大腿骨頸部骨折のある方のケアマネジメント                                             |                                                                        |
|                              | 未受講     完了報告未済       主任更新研修(座字・R5作成数材)     9、心疾患のある方のケアマネジメント       2024/04/01(月) ~ 2025/03/31(月)                                                                        |                                                                        |
|                              | 未受請     売了報告未満       主任更新研修(産学・R5作成支材)     10、誤嚥性肺炎の予防のケアマネジメント       2024/04/01(月) ~ 2025/03/31(月)     10                                                               |                                                                        |
|                              |                                                                                                    |                                                                        |

# 動画視聴

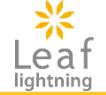

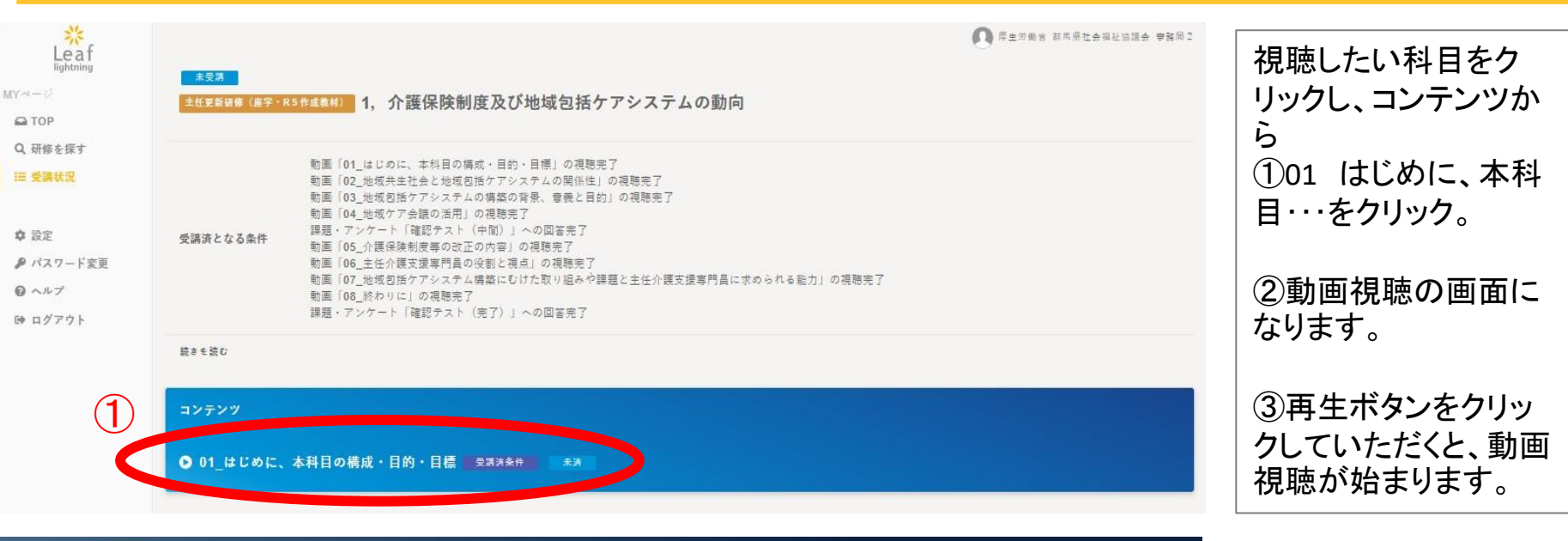

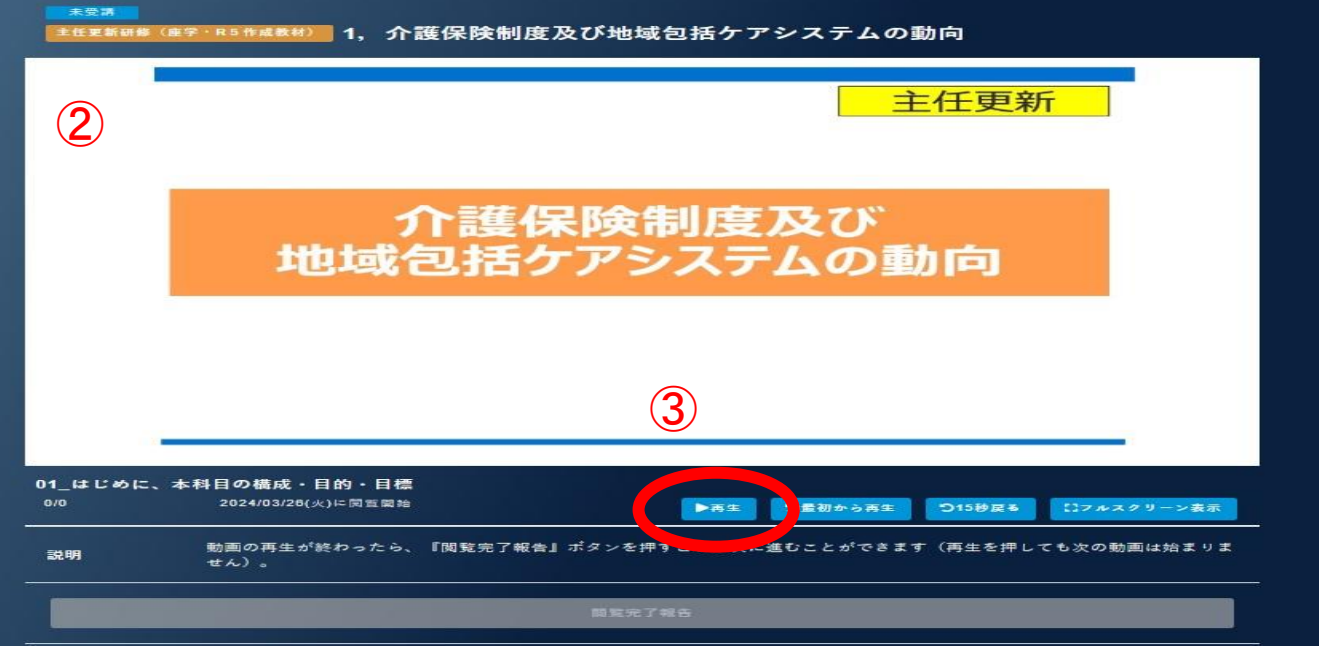

# 動画視聴をする

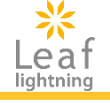

#### 視聴方法・注意点

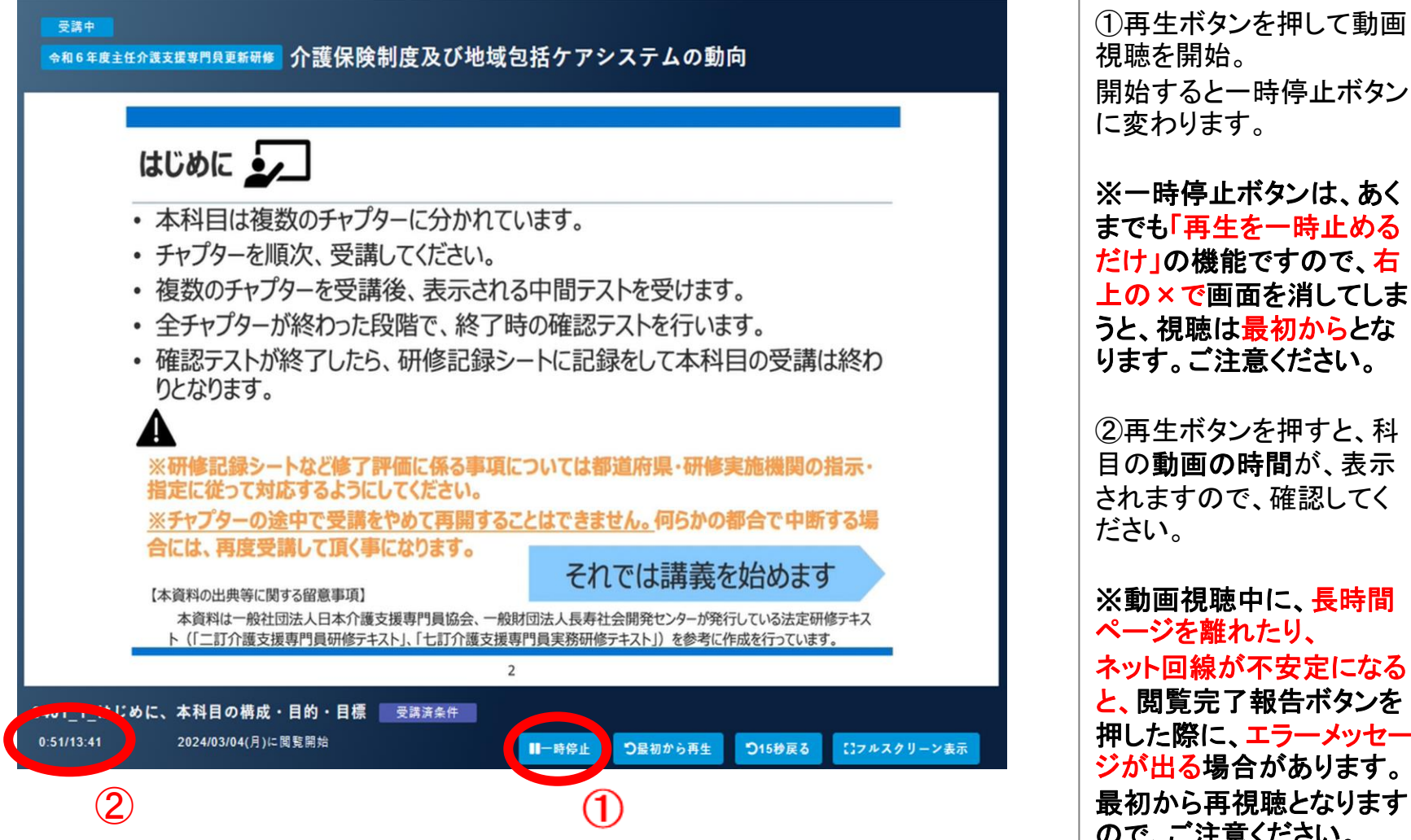

だけの機能ですので、右 上の×で画面を消してしま うと、視聴は最初からとな ります。ご注意ください。

> ②再生ボタンを押すと、科 目の動画の時間が、表示 されますので、確認してく ださい。

※動画視聴中に、長時間 ページを離れたり、 ネット回線が不安定になる と、閲覧完了報告ボタンを 押した際に、エラーメッセー ジが出る場合があります。 最初から再視聴となります ので、ご注意ください。

動画視聴の注意点

## 個人ワークの進め方・閲覧完了報告

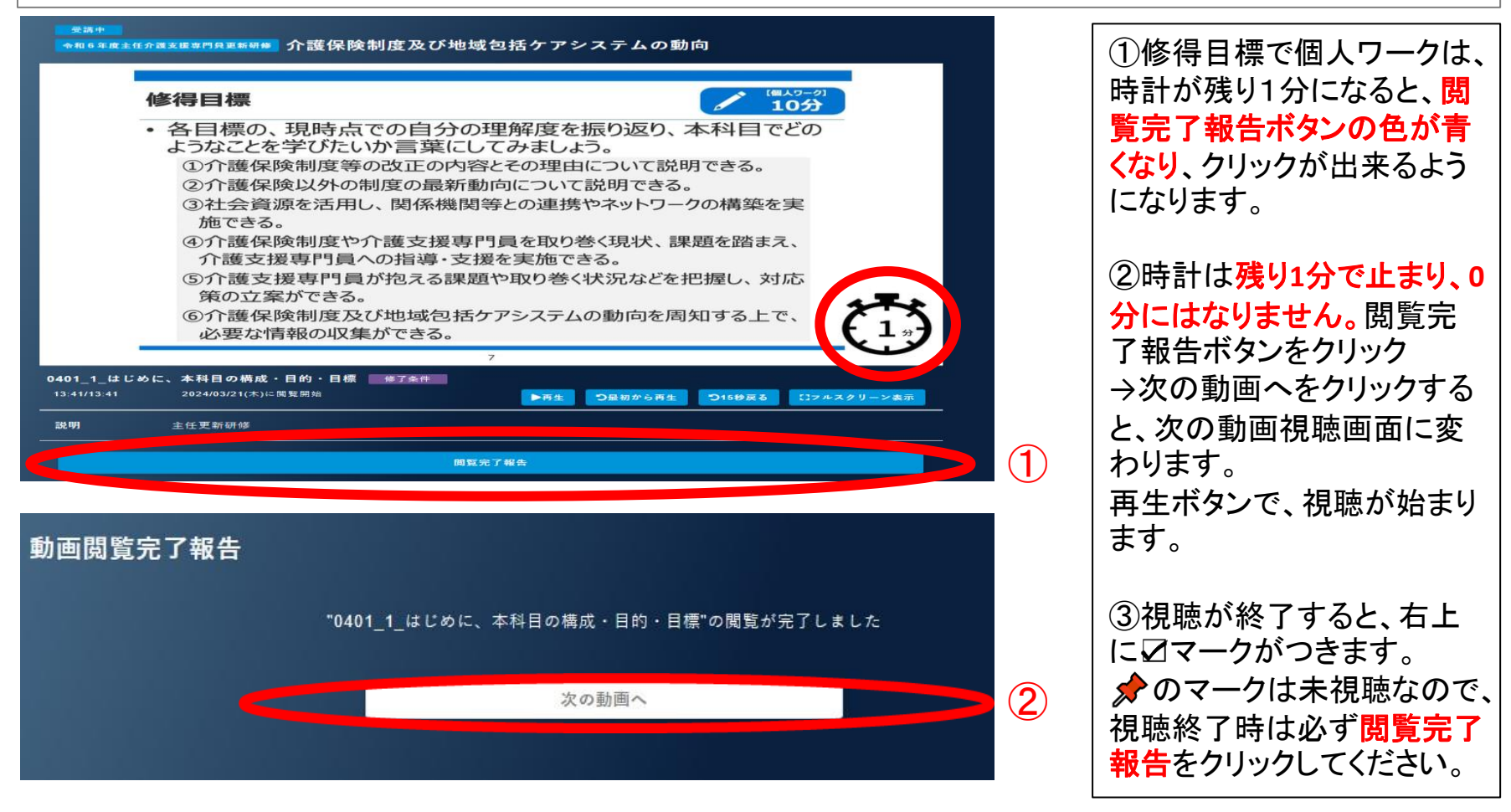

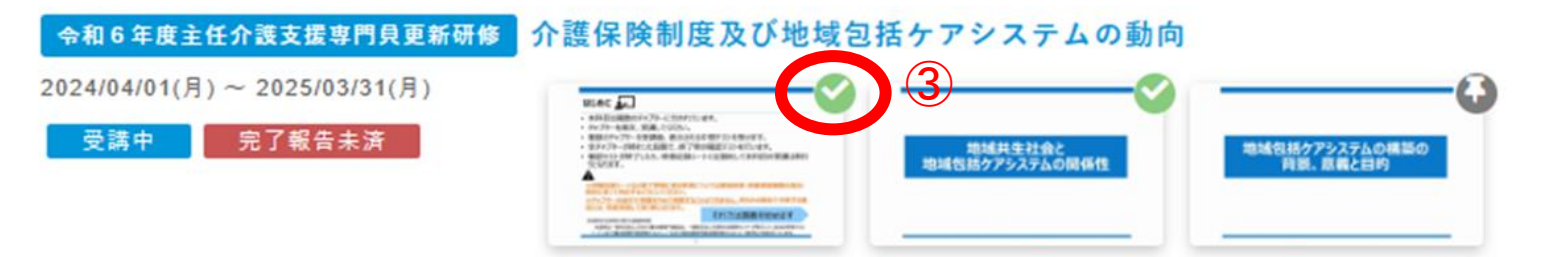

Leat lightning

# 確認テストの回答について

## 研修に設定された中間テスト・完了テストに回答します。

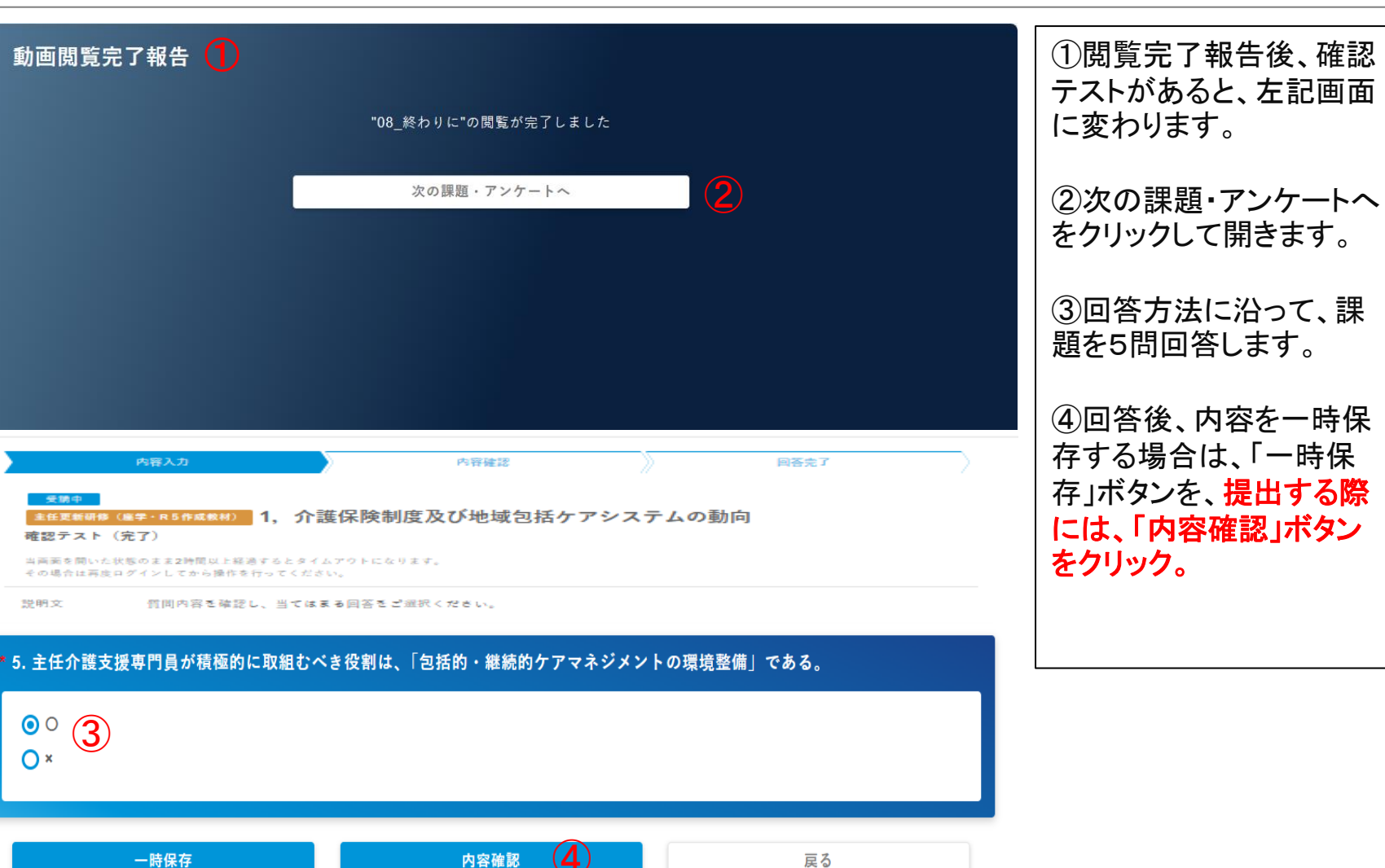

Leat

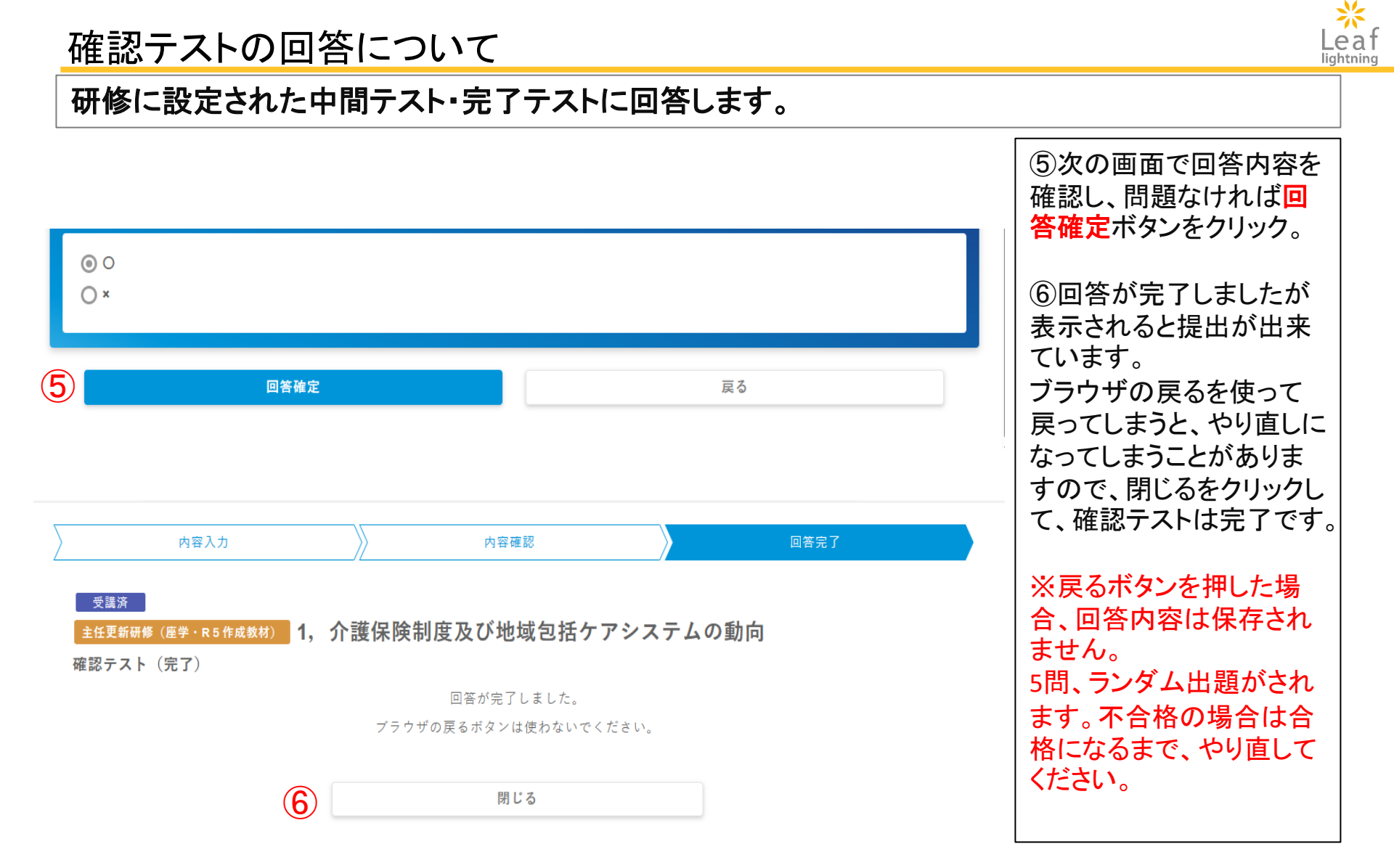

# テストの回答を確認する

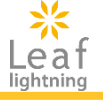

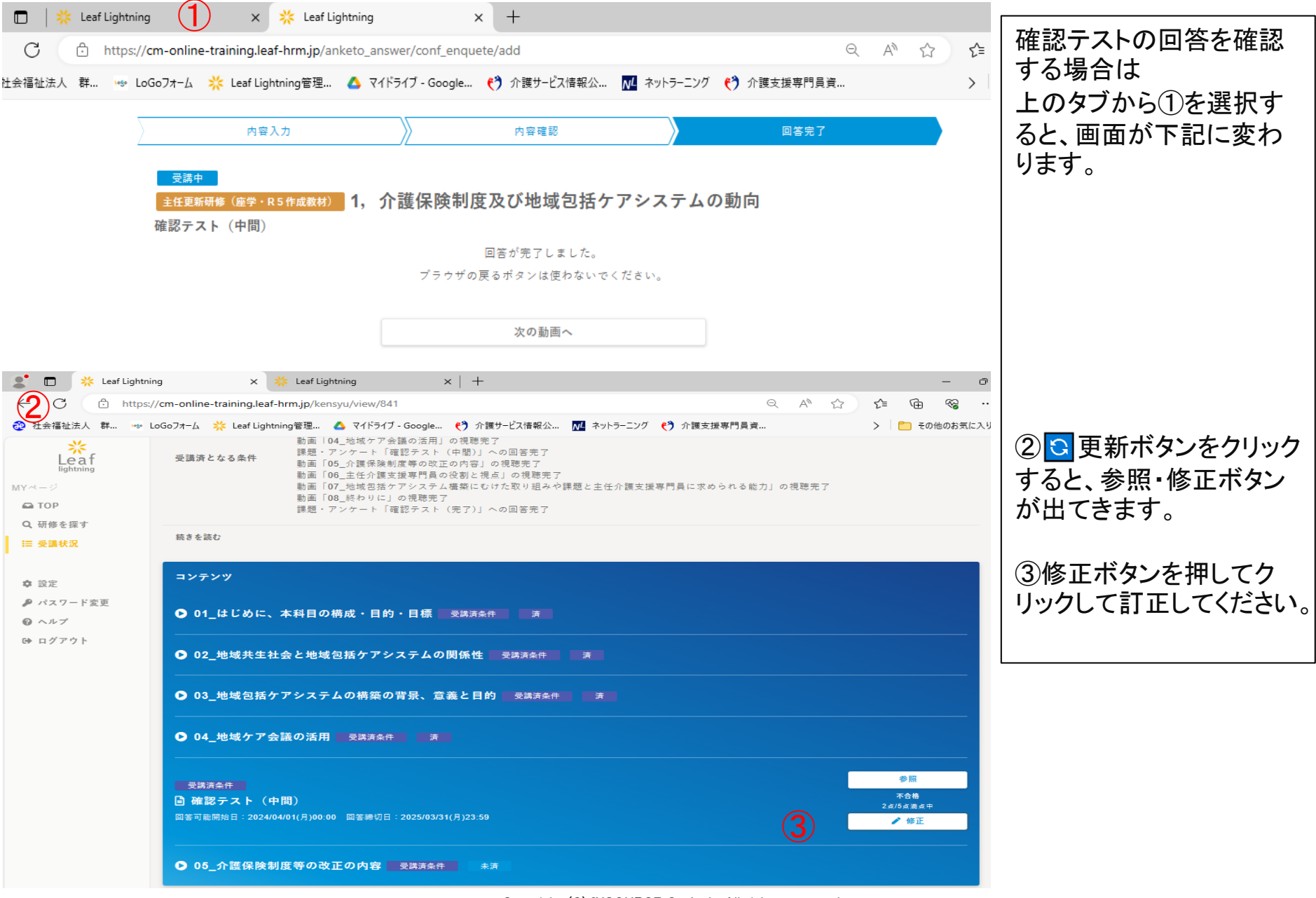

Copyright (C) INSOURCE Co., Ltd. All rights reserved.

確認テストの回答について

#### テストの点数を確認・訂正について

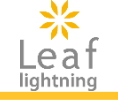

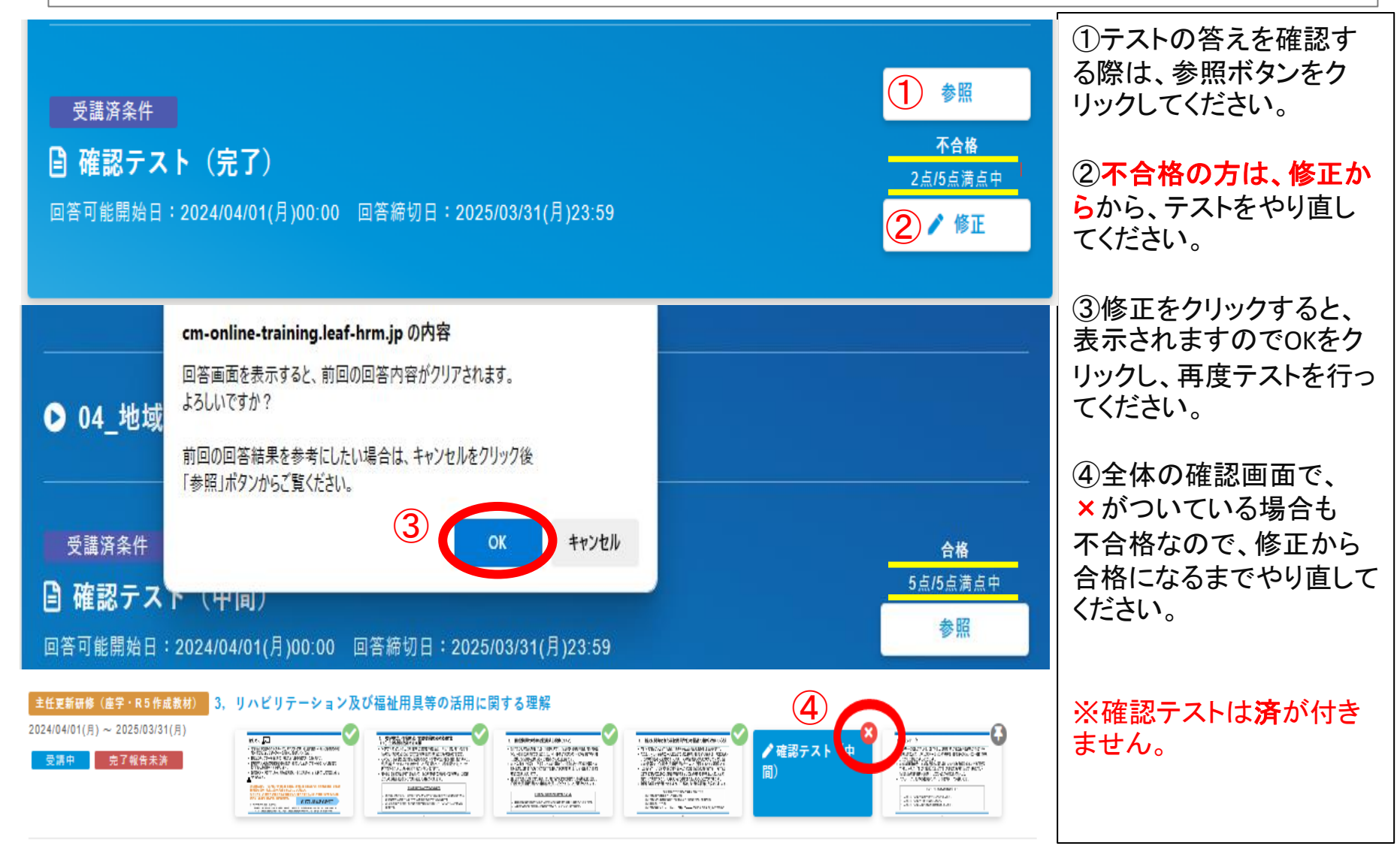

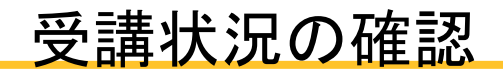

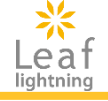

| Kightning<br>MYページ<br>C TOP<br>Q 研修を探す<br>E 受講状況<br>②<br>C 設定<br>P パスワード変更<br>③ ヘルプ<br>C ログアウト                                   |                                                                                                    | <ol> <li>1視聴動画が全て終了すると</li> <li>「あなたの受講予定」が受講予定はありませんと表示されます。</li> <li>②再度、視聴をしたい時や、確認テストの状況を確認する場合は、受講状況をクリック。</li> </ol> |
|----------------------------------------------------------------------------------------------------|----------------------------------------------------------------------------------------------------|----------------------------------------------------------------------------------------------------|
| Lightning     MYページ         ▲ TOP         Q.研修を環す         E        受護状況         交 設定         パスワード変更         ペルプ         ゆ ログアウト |                                                                                                    | <ul> <li>③全選択の二つに☑を入れて、検索をクリックする。</li> <li>④科目を選んで、確認してください。</li> </ul>                                                    |
|                                                                                                    | 受請状況       ④         生在芝蕉菊様 (産学・R5作成数材)       1, 介護保険制度及び地域包括ケアシステムの動向         202404/01(月) ~ 2025/03/31(月)       1         空活素       第2         ごと4004/01(月) ~ 2025/03/31(月)       2, ケアマネジメントの実践における倫理的な課題に対する支援         2024004/01(月) ~ 2025/03/31(月)       2, ケアマネジメントの実践における倫理的な課題に対する支援         2024004/01(月) ~ 2025/03/31(月)       3, リハビリテーション及び福祉用具等の活用に関する理解         202404/01(月) ~ 2025/03/31(月)       3, リハビリテーション及び福祉用具等の活用に関する理解         202404/01(月) ~ 2025/03/31(月)       3, リハビリテーション及び福祉用具等の活用に関する理解         202404/01(月) ~ 2025/03/31(月)       3, リハビリテーション及び福祉用具等の活用に関する理解 |                                                                                                    |

# お知らせを確認する

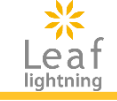

# 管理者からのお知らせを確認します。

| Leaf                                                                              | 風 厚生労働省 サンプル県 インソース確認用1                                                                                                    |                |          |                               |  |
|-----------------------------------------------------------------------------------|----------------------------------------------------------------------------------------------------|----------------|----------|-------------------------------|--|
| MY-3-3                                                                            | あなたの受講予定 <mark>12</mark> 件                                                                                                    | 2              |          |                               |  |
| <ul> <li>▲ TOP</li> <li>Q.研修を探す</li> <li>三 受請状況</li> <li>◆ 設定</li> <li></li></ul> | eラーニング<br>①介護保険制度及び地域包括ケアシステムの現状<br>2023/04/01(土) ~ 2024/03/31(日)<br>受益中                                                                                     | eaf            | 専門研修を受調  | <b>第</b> の方へ                  |  |
|                                                                                   | (eラーニング) ②ケアマネジメントに必要な医療との連携及び多職種協働の実践                                                                                                    |                |          |                               |  |
|                                                                                   | 2023041(2(日) ~ 20240(3)(日)<br>未交調<br>完了報告未済<br>第二日日日日日日日日日日日日日日日日日日日日日日日日日日日日日日日日日日日日                                                                        |                | 公開日      | 2023/04/12 (水)~2023/04/30 (日) |  |
|                                                                                   | <ul> <li>(e ? - ニング) ③ケアマネジメントの実践における倫理</li> <li>2023/04/03(月) ~ 2024/03/31(日)</li> <li>木交周 充了報告未済</li> <li>第二日日日日日日日日日日日日日日日日日日日日日日日日日日日日日日日日日日日日</li></ul> | R T            | 本文       | 最初に研修記録シートの提出をお忘れなきよう、お願いします。 |  |
|                                                                                   | 12件の受講予定をすべて見る >                                                                                                    |                | -        |                               |  |
|                                                                                   | ③ 博丁乌井または受消済乌井のコンテンツ 🥥 現際済または回答済のコンテンツ 😢 不合唱の課題・アンケート                                                                                                    |                |          | 閉じる                           |  |
| 1                                                                                 | )<br>お知らせ                                                                                                    |                |          |                               |  |
|                                                                                   | 新規 2023/04/12 専門研修を受講の方へ                                                                                                    | - K <u>æ</u> l |          | - パーリックス マイン マス 気に ロック 間本     |  |
|                                                                                   |                                                                                                    |                | 2023/04/ | 03(月) ~ 2024/03/31(日) → д 🚺   |  |

①利用者画面TOPページ「お知らせ」より、管理者より配信があると、お知らせを確認できます。
 ※まだ閲覧していないお知らせには、「新規」という表示が出ます。
 ②お知らせ一覧より、確認したいお知らせをクリックすると詳細が表示されます。
 ※添付ファイルがある「お知らせ」が登録されている場合、添付ファイルをダウンロードすることも可能です。

# 使用時の注意点

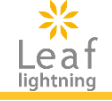

## 操作方法について

| 🙎 🔲 🖗 社会福祉法人 群馬見社会福祉: 🗙 Leaf Lightning                                                                           | × + -                                                                                                    | ◎ ①動画を読み込みする際               |
|----------------------------------------------------------------------------------------------------|----------------------------------------------------------------------------------------------------|-----------------------------|
| C https://cm-online-training.leaf-hrm.jp/information/index                                                       | A" 🖒 🖆 🗟 😪                                                                                                    |                             |
| 役 社会福祉法人 群… → LoGoフォーム → オンライン管理者 💧 マイドライブ - Google… €                                                           | 🐧 介護サービス情報公 🚺 ネットラーニング 💿 インターライ方式 ケア > 📋 その他のお気                                                                                                    |                             |
| *<br>Leaf                                                                                                    | 厚生労働省 群馬県社会福祉協議会 専門研修                                                                                                    | クルクルと点線が動いている場合は、読み込みを      |
| MYページ あなたの受講予定 1                                                                                                 | 6 件                                                                                                    | している最中ですので、ク                |
| С ТОР                                                                                                    |                                                                                                    | リックセット、の付ら下さ                |
| <ul> <li>Q.研修を探す</li> <li>専門研修Ⅰ(座学・R5作成教材)</li> <li>注 受請状況 (2)</li> <li>2024/04/01(月) ~ 2025/03/31(月)</li> </ul> | 1,介護保険制度及び地域包括ケアシステムの現状                                                                                                    |                             |
| 未受講 完了報告未済                                                                                                    | Statistication of the second second sec | ②ご自身の受講状況を確                 |
| ₽ 設定                                                                                                    |                                                                                                    | 認する際は、 <mark>受講状況</mark>    |
| • 🗖 💥 Leaf Lightning X 🧩 Leaf Lightning X                                                                        | +                                                                                                    | ↓ をクリックして確認をしてく             |
| ← C 	☐ https://cm-online-training.leaf-hrm.jp/company_trainings                                                  | ੑ੶੶<br>ੑੑੑੑੑੑੑੑੑੑੑੑੑੑੑੑੑੑੑੵੑੑੑੑੵੑੑੑੑ<br>ੑੑੑੑੑੑੑੑ                                                                                                    | が                           |
| 🤨 社会福祉法人 群 🁐 LoGoフォーム 🐠 オンライン管理者 💧 マイドライブ - Google 🔥 ฦ                                                           | ▶護サービス情報公 👥 ネットラーニング 👥 送金料金 - ゆうちょ > 🞦 その他のお気に入り                                                                                                    | Q                           |
| Leaf<br>lightning<br>MYページ<br>研修を探す                                                                              | ● 厚生労働省 群馬県社会福祉協議会 専門研修Ⅰ                                                                                                    | ③研修を探すでクリックすると、ご自身の受講研修     |
| ■ TOP                                                                                                    |                                                                                                    | 以外も表示されてしまい                 |
| Ⅲ 受請状況<br>学習形態 □ eラーニング □ #                                                                                      | <b>集合研修</b>                                                                                                    | Istor、クリックしない Istor、クリックしない |
| <ul> <li></li></ul>                                                                                              | ~                                                                                                    |                             |
| ヘルプ                                                                                                    |                                                                                                    | +   間違えて押してしまった際            |
| ☞ ログアウト 検索                                                                                                    | 検索解除                                                                                                    | は、進まずに                      |
|                                                                                                    |                                                                                                    | ②にの受講状況を再度押<br>して豆ってください    |
| 検索結果                                                                                                    |                                                                                                    |                             |
| 今和6年度主任介護支援専門員更新研修<br>2024/04/01(月) ~2025/03/31(月)                                                               | 族への支援の視点や社会資源の活用に向けた関係機関との連携が必要な事例のケ<br>ネジメント                                                                                                    |                             |

# 使用時の注意点

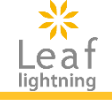

### 操作方法について

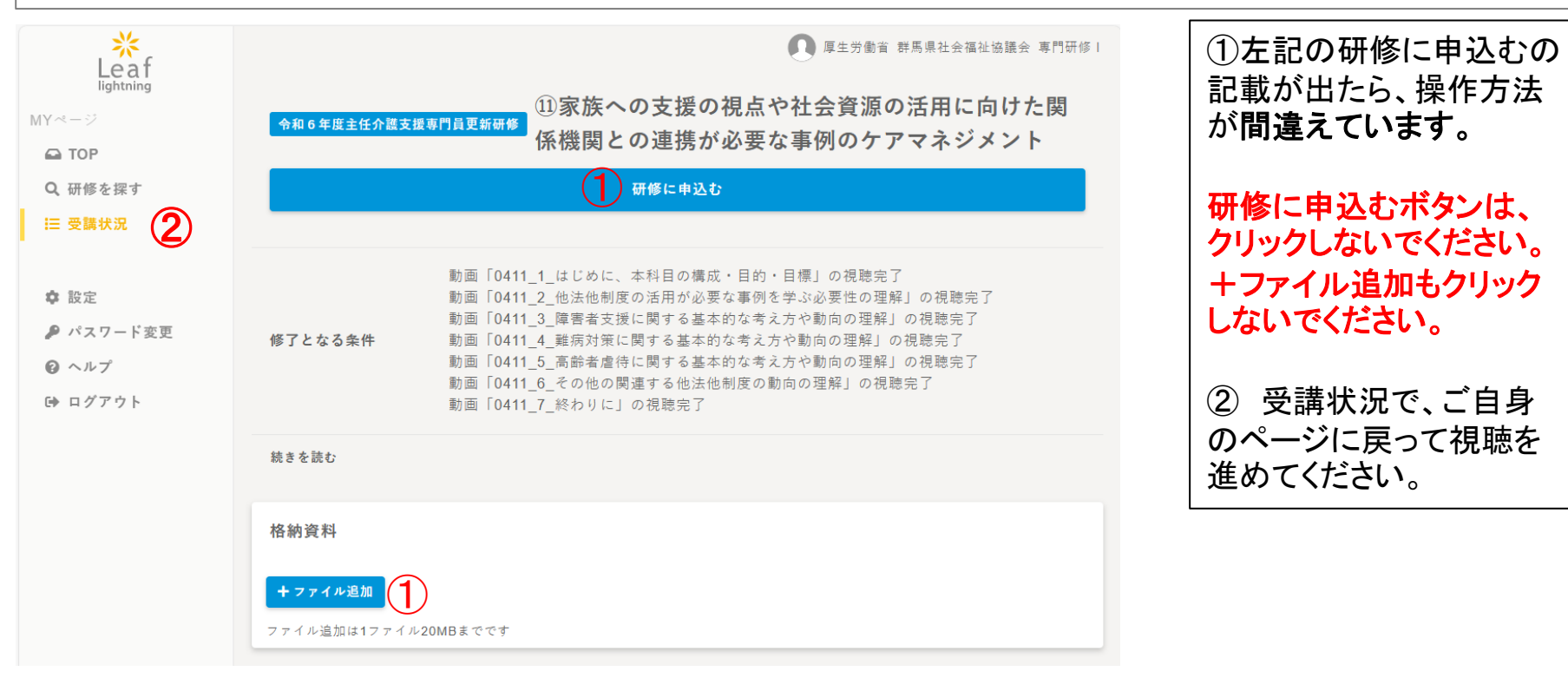

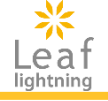

## 資料を手元に置きながら動画を視聴したい方は、以下の方法からダウンロードしてください。

| あなたの受講予定 <mark>11</mark> 件                                                                                   | 原生労働省 群馬県社会福祉協議会 主任更新研修          | <ol> <li>①あなたの受講予定から、</li> <li>ダウンロードしたい科目を</li> <li>クリック。</li> </ol>              |
|----------------------------------------------------------------------------------------------------|----------------------------------|------------------------------------------------------------------------------------|
| <u>主任更新研修(座学・R5作成教材</u> ) 1, <u>介護保険制度及び地域包括ケアシステムの動</u> の 2024/04/01(月)~2025/03/31(月) 受請中                   | ● 確認テスト(中間)                      | <ul> <li>②下にスクロールすると、</li> <li>格納資料のファイルを閲覧をクリック。</li> <li>③PDF資料が表示されま</li> </ul> |
| 受講済条件                                                                                                    | ▲回答                              | す。<br>必要な方は、ダウンロード<br>してお手元に準備して、動<br>画を視聴してください。                                  |
| 格納資料                                                                                                    |                                  | ※zoom演習の資料では<br>ありません。必要な方の<br>み、ダウンロードしてくださ                                       |
| ファイルを閲覧       2         管理者       ファイル名         アイル名       No1_標準スライド_主任更新_介護保険制度及び地域包括ケアシステムの動向.pdf       3 | ▲<br>格納日時<br>2024/04/15 10:11:16 | い。<br>zoom演習当日の資料に<br>関しては、受講者専用<br>ページの事前配布資料に、<br>前日の昼までに掲載され<br>ますので、ご確認ください。   |
|                                                                                                    |                                  |                                                                                    |

# 主任研修 動画収録時間

| 教科名*                             |                                           |                                           |         | 単元      |
|----------------------------------|-------------------------------------------|-------------------------------------------|---------|---------|
| 各研修毎の                            | 章名*                                       |                                           | 収録時     | トータル    |
| 科目名                              |                                           | 単元名*                                      | 間       | 時間      |
|                                  | はじめに、本科目の構成・目的・目標                         | はじめに、本科目の構成・目的・目標                         | 0:13:09 |         |
|                                  | 介護保険制度の動向及び地域包括ケアシステムの推進                  | 介護保険制度の動向及び地域包括ケアシステムの推進(前半)              | 0:18:36 |         |
|                                  | 介護保険制度の動向及び地域包括ケアシステムの推進                  | 介護保険制度の動向及び地域包括ケアシステムの推進(後半)              | 0:35:55 |         |
| <ul> <li>主任介護支援専     </li> </ul> | 介護保険制度の動向及び地域包括ケアシステムの推進                  | 確認テスト(中間)                                 |         |         |
|                                  | 介護サービスと介護保険サービス以外の支援の動向                   | 介護サービスと介護保険サービス以外の支援の動向1                  | 0:14:12 |         |
|                                  | 介護サービスと介護保険サービス以外の支援の動向                   | 介護サービスと介護保険サービス以外の支援の動向2                  | 0:07:53 |         |
|                                  | 介護サービスと介護保険サービス以外の支援の動向                   | 介護サービスと介護保険サービス以外の支援の動向3                  | 0:04:13 | 2:50:59 |
|                                  | 介護サービスと介護保険サービス以外の支援の動向                   | 介護サービスと介護保険サービス以外の支援の動向4                  | 0:01:57 |         |
|                                  | 介護サービスと介護保険サービス以外の支援の動向                   | 介護サービスと介護保険サービス以外の支援の動向5                  | 0:22:28 |         |
|                                  | 主任介護支援専門員の役割と視点                           | 主任介護支援専門員の役割と視点                           | 0:31:13 |         |
|                                  | 地域包括ケアシステム構築にむけた取り組みや課題と主任介護支援専門員に求められる能力 | 地域包括ケアシステム構築にむけた取り組みや課題と主任介護支援専門員に求められる能力 | 0:20:50 |         |
|                                  | 終わりに                                      | 終わりに                                      | 0:00:33 |         |
|                                  | 終わりに                                      | 確認テスト(完了)                                 |         |         |
|                                  | はじめに、本科目の構成・目的・目標                         | はじめに、本科目の構成・目的・目標                         | 0:13:01 |         |
|                                  | ケアマネジメントにおける倫理的な質を高める重要性について              | ケアマネジメントにおける倫理的な質を高める重要性について              | 0:14:29 |         |
| ケアマネジメントの実                       | 自己の実務における倫理的な態度や行動に関する振り返り                | 自己の実務における倫理的な態度や行動に関する振り返り                | 0:16:16 |         |
| 践における倫理的                         | 自己の実務における倫理的な態度や行動に関する振り返り                | 確認テスト(中間)                                 |         | 1.38.52 |
| な課題に対する支<br>揺                    | (指導者)としての心構えと介護支援専門員への支援について              | (指導者)としての心構えと介護支援専門員への支援について(前半)          | 0:28:44 | 1.00.02 |
| 14                               | (指導者)としての心構えと介護支援専門員への支援について              | (指導者)としての心構えと介護支援専門員への支援について(後半)          | 0:25:51 |         |
|                                  | 終わりに                                      | 終わりに                                      | 0:00:31 |         |
|                                  | 終わりこ                                      | 確認テスト(完了)                                 |         |         |
| 終末期ケア(EOL<br>(エンドナブ=イフ)          | はじめに、本科目の構成・目的・目標                         | はじめに、本科目の構成・目的・目標                         | 0:08:49 |         |
| (エンドインライン)<br>ケア)を含めた生活          | 高齢者の生理、心理、生活環境などの構造的な理解                   | 高齢者の生理、心理、生活環境などの構造的な理解                   | 0:20:20 |         |
| の継続を支える基                         | 疾患別ケアマネジメントにおける介護支援専門員の役割                 | 疾患別ケアマネジメントにおける介護支援専門員の役割                 | 0:23:42 |         |
| 本的なケアマネジメ<br>ント及び疾患別ケア           | 適切なケアマネジメント手法の理解                          | 適切なケアマネジメント手法の理解                          | 0:15:18 |         |
| マネジメントの理解                        | 「基本ケア」と「疾患別ケア」の理解                         | 「基本ケア」と「疾患別ケア」の理解                         | 0:03:26 |         |
|                                  | 「基本ケア」と「疾患別ケア」の理解                         | 確認テスト(中間)                                 |         |         |
|                                  | ターミナルケアとは                                 | ターミナルケアとは                                 | 0:12:46 |         |
|                                  | ターミナルケアに関する現状・課題                          | ターミナルケアに関する現状・課題                          | 0:01:43 | 2.36.22 |
|                                  | 精神面からみたターミナルケア                            | 精神面からみたターミナルケア                            | 0:01:56 | 2.00.22 |
| 4                                | ターミナルケアの意味/ターミナルケアの視点・課題                  | ターミナルケアの意味/ターミナルケアの視点・課題                  | 0:13:45 |         |
|                                  |                                           |                                           |         |         |

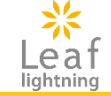

# 主任研修 動画収録時間

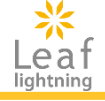

|                           | 看取る家族への支援                          | 看取る家族への支援                          | 0:05:59 |         |
|---------------------------|------------------------------------|------------------------------------|---------|---------|
|                           | -<br>段階ごとの介護支援専門員への指導の視点           | 段階ごとの介護支援専門員への指導の視点                | 0:21:19 |         |
|                           | 若護サービスを活用する時の視点                    | 「右護サービスを活用する時の視点」                  | 0:14:54 | 1       |
|                           | 多職種との連携方法、協働のポイント                  | 多職種との連携方法、協働のポイント                  | 0:11:47 |         |
|                           | 終わりに                               | 終わりに                               | 0:00:38 | 1       |
|                           | 終わりに                               | 確認テスト (完了)                         |         |         |
|                           | はじめに、本科目の構成・目的・目標                  | はじめに、本科目の構成・目的・目標                  | 0:13:10 |         |
|                           | 人材育成                               | 人材育成(前半)                           | 0:19:30 |         |
|                           | 人材育成                               | 人材育成(後半)                           | 0:27:43 |         |
| 人材育成及び業務<br>管理            | 人材育成                               | 確認テスト(中間)                          |         | 1:25:53 |
|                           | 業務管理の内容と手法                         | 業務管理の内容と手法                         | 0:24:50 |         |
|                           | 終わりに                               | 終わりに                               | 0:00:40 |         |
|                           | 終わりに                               | 確認テスト(完了)                          |         |         |
|                           | はじめに、本科目の構成・目的・目標                  | はじめに、本科目の構成・目的・目標                  | 0:13:16 |         |
|                           | リスクマネジメントの基本的理解                    | リスクマネジメントの基本的理解                    | 0:46:47 |         |
|                           | リスクマネジメントの実現にむけて                   | 確認テスト(中間)                          |         |         |
| 運営管理におけるリ                 | リスクマネジメントの実現にむけて                   | リスクマネジメントの実現にむけて(前半)               | 0:17:19 | 2.02.25 |
| スクマネジメント                  | リスクマネジメントの実現にむけて                   | リスクマネジメントの実現にむけて(後半)               | 0:24:16 | 2:05:25 |
|                           | 自然災害等緊急時における考え方と対応について             | 自然災害等緊急時における考え方と対応について             | 0:21:09 |         |
|                           | 終わりに                               | 終わりに                               | 0:00:38 |         |
|                           | 終わりに                               | 確認テスト(完了)                          |         |         |
|                           | はじめに、本科目の構成・目的・目標                  | はじめに、本科目の構成・目的・目標                  | 0:13:26 |         |
|                           | 地域援助技術(コミュニティソーシャルワーク)に関する考え方と展開技法 | 地域援助技術(コミュニティソーシャルワーク)に関する考え方と展開技法 | 1:00:12 |         |
|                           | 地域援助技術(コミュニティソーシャルワーク)に関する考え方と展開技法 | 確認テスト(中間)                          |         |         |
|                           | 地域における課題把握の方法の理解                   | 地域における課題把握の方法の理解                   | 0:28:02 | 2.10.52 |
| <u>マーノ</u> コノーシャル<br>ワーク) | 地域課題の解決方法の理解                       | 地域課題の解決方法の理解                       | 0:14:40 | 2.10.52 |
|                           | 地域ケア会議の意義と主任介護支援専門員の役割             | 地域ケア会議の意義と主任介護支援専門員の役割             | 0:13:50 |         |
|                           | 終わりに                               | 終わりに                               | 0:00:42 |         |
|                           | 終わりに                               | 確認テスト(完了)                          |         |         |
|                           | はじめに、本科目の構成・目的・目標                  | はじめに、本科目の構成・目的・目標                  | 0:13:46 |         |
|                           | 連携とチームアプローチの重要性                    | 連携とチームアプローチの重要性                    | 0:15:03 |         |

# 主任研修 動画収録時間

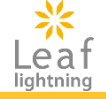

| 地域における生活                          | 医療職との連携方法                        | 医療職との連携方法                        | 0:27:14 |          |
|-----------------------------------|----------------------------------|----------------------------------|---------|----------|
| の継続を支えるため<br>の医療との連携及<br>び多職種協働の実 | 医療職との連携方法                        | 確認テスト(中間)                        |         |          |
|                                   | 各種法令の理解                          | 各種法令の理解                          | 0:46:04 | 2:03:23  |
| 現                                 | 指導の視点                            | 指導の視点                            | 0:20:34 |          |
|                                   | 終わりに                             | 終わりに                             | 0:00:42 |          |
|                                   | 終わりに                             | 確認テスト(完了)                        |         |          |
|                                   | はじめに、本科目の構成・目的・目標                | はじめに、本科目の構成・目的・目標                | 0:13:58 |          |
|                                   | スーパーバイジー体験の現状                    | スーパーバイジー体験の現状                    | 0:15:23 |          |
| 対人援助者監督                           | スーパービジョンが求められる背景                 | スーパービジョンが求められる背景                 | 0:31:34 | 1:55:02  |
| 指導(スーパービ                          | スーパービジョンが求められる背景                 | 確認テスト(中間)                        |         |          |
| ジョン)                              | スーパービジョンとは                       | スーパービジョンとは                       | 0:53:20 |          |
|                                   | 終わりに                             | 終わりこ                             | 0:00:47 |          |
|                                   | 終わりに                             | 確認テスト(完了)                        |         |          |
|                                   | はじめに、本科目の構成・目的・目標                | はじめに、本科目の構成・目的・目標                | 0:13:41 |          |
|                                   | 「個別事例を通じた介護支援専門員への指導・支援」が求められる背景 | 「個別事例を通じた介護支援専門員への指導・支援」が求められる背景 | 0:09:34 |          |
| 個別事例を通じた                          | 指導方法                             | 指導方法                             | 0:57:29 |          |
| 介護支援専門員に                          | 指導方法                             | 確認テスト(中間)                        |         | 1-46-15  |
| 対する指導・支援の                         | 指導・支援の前提                         | 指導・支援の前提                         | 0:07:07 | 1.40.15  |
| 展開                                | 意図的・計画的な指導                       | 意図的・計画的な指導                       | 0:17:42 |          |
|                                   | 終わりに                             | 終わりに                             | 0:00:42 |          |
|                                   | 終わりに                             | 確認テスト(完了)                        |         |          |
|                                   |                                  |                                  | 合計時間    | 18:31:03 |
|                                   |                                  |                                  |         |          |
|                                   |                                  |                                  |         |          |

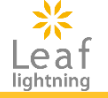

#### システム操作については下記にお問合せが可能です。

研修内容に関するお問い合わせ 群馬県社会福祉協議会 福祉人材課 ケアマネ研修担当 TEL:027-255-6035